## 尺寸: 115mmX103mm 类型:折页

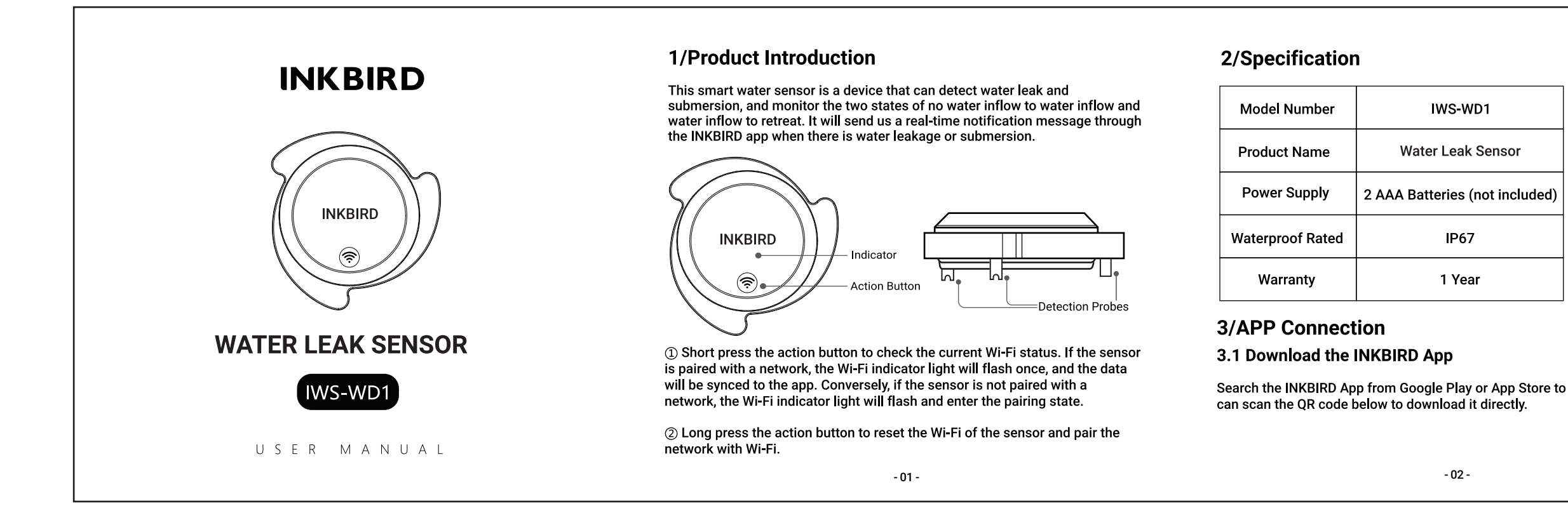

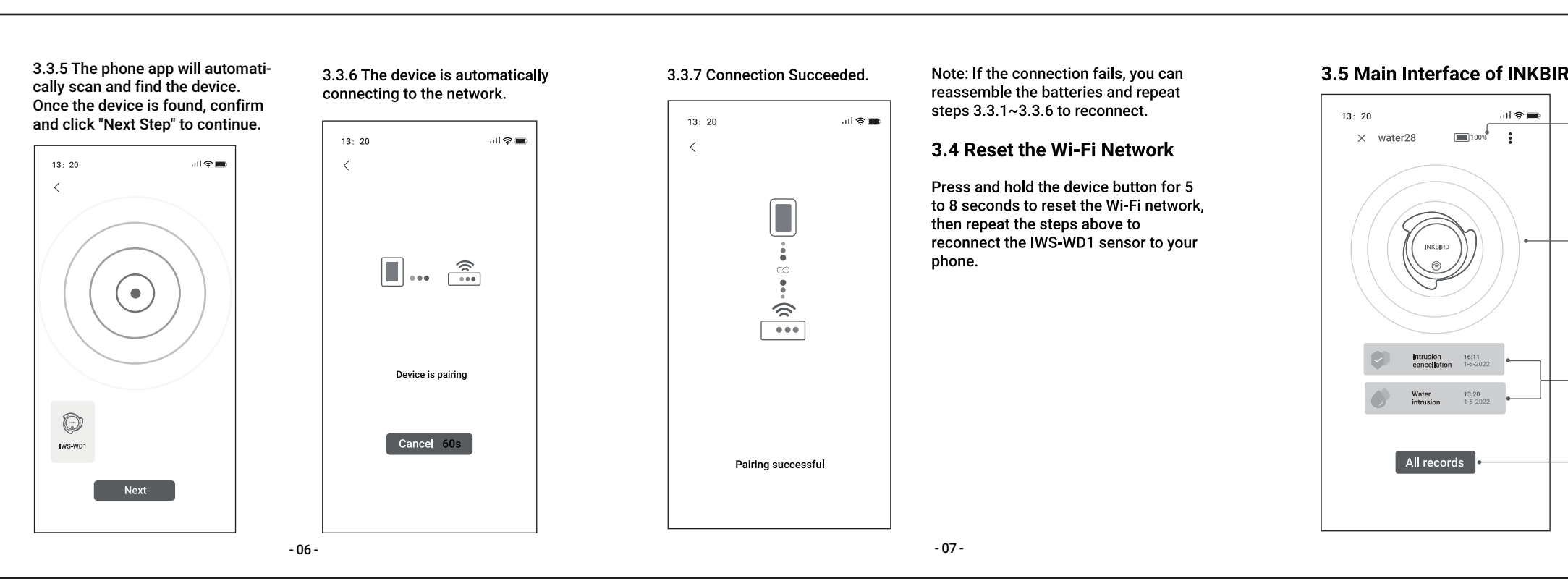

|                           | Scan QR code to download<br>INKBIRD APP                                                                                                | <b>3.3 Connect to Your Phone</b><br>3.3.1 Open the app and click "+" in<br>the upper right corner to choose<br>IWS-WD1 to start the connection. | 3.3.2 Please make sure the device<br>batteries are installed correctly.<br>When the blue light flashes once,<br>confirm and click "Noxt Stop" to | 3.3.3 Please select<br>network you want t<br>and enter the pass<br>click "Next Step" to |
|---------------------------|----------------------------------------------------------------------------------------------------|----------------------------------------------------------------------------------------------------|----------------------------------------------------------------------------------------------------|-----------------------------------------------------------------------------------------|
|                           | Note:                                                                                                    | <ul> <li>Add Dence</li> </ul>                                                                                                    | continue.                                                                                                    | 13: 20                                                                                  |
|                           | 1. Your IOS devices must be running IOS 10.0 or above to download the app smoothly.                                                    | All genices among Consoling Free Long                                                                                                    | 13: 20 .ull @■<br><                                                                                                    | 2.4Ĝ                                                                                    |
|                           | 2. Your Android devices must be running Android 4.4 or above to download the app smoothly.                                             |                                                                                                    |                                                                                                    | inkbird-2.4G                                                                            |
|                           | 3. The device supports a 2.4GHz Wi-Fi router only.                                                                                     | 1040 1040 1050M                                                                                                    |                                                                                                    | ******                                                                                  |
| o get it for free, or you | 3.2 Registration                                                                                                    |                                                                                                    | Please install the battery and see                                                                                                    | Please select the WiFi vo                                                               |
|                           | 3.2.1 Open the app, select your Country/Region, enter your phone number or email address, and a verification code will be sent to you. |                                                                                                    | that the indicator flashes once,<br>indicating that the device<br>has been powered on                                                            | link and enter password<br>If you do not have a pass<br>you do not need to enter        |
|                           | 3.2.2 Enter the verification code to confirm your identity, and the registration is complete.                                          | · · ·                                                                                                    | Next step                                                                                                    | Next step                                                                               |
|                           | 3.2.3 Registering an account is necessary before using the INKBIRD app for the first time.                                             | Weren 29.06 Arts                                                                                                    |                                                                                                    |                                                                                         |
|                           | - 03 -                                                                                                    |                                                                                                    | - 04 -                                                                                                    |                                                                                         |

| RD App                     | 4/Safeguards                                                                                                    | Note: This equipment has been tested and found to comply with the limits for a<br>Class B digital device, pursuant to Part 15 of the FCC Rules. These limits are                                                                                 |                             |
|----------------------------|----------------------------------------------------------------------------------------------------|----------------------------------------------------------------------------------------------------|-----------------------------|
| Battery Capacity           | 1. Please do not disassemble the product if you are not a professional.                                                                                                    | designed to provide reasonable protection against harmful interference in a residential installation. This equipment generates, uses, and can radiate radio                                                                                      |                             |
| yy                         | <ol><li>Be sure that the sensor is not covered with dust as dust may lead to<br/>inaccurate measurements.</li></ol>                                                                                                    | frequency energy, and if not installed and used in accordance with the instructions, may cause harmful interference to radio communications.                                                                                                    |                             |
|                            | 3. Do not use alcohol to clean the sensor.                                                                                                    | However, there is no guarantee that interference will not occur in a particular<br>installation. If this equipment does cause harmful interference to radio or<br>television reception, which can be determined by turning the equipment off and |                             |
| ——Water Submersion Status  | 5/Product Warranty                                                                                                    | on, the user is encouraged to try to correct the interference by one or more of the following measures:                                                                                                    |                             |
|                            | This item carries a 1-year warranty against defects in either components or workmanship. During this period, products that prove to be defective will, at the                                                                   | <ul> <li>Reorient or relocate the receiving antenna.</li> </ul>                                                                                                    |                             |
|                            | discretion of INKBIRD, be either repaired or replaced without charge.                                                                                                    | <ul> <li>Increase the separation between the equipment and receiver.</li> </ul>                                                                                                    |                             |
| Status of Water Submersion | 6/FCC Requirement                                                                                                    | <ul> <li>Connect the equipment into an outlet on a circuit different from that to which<br/>the receiver is connected.</li> </ul>                                                                                                    | Supp                        |
| Alarm Record               | Changes or modifications not expressly approved by the party responsible for<br>compliance could void the user's authority to operate the equipment. This<br>device courd best 15 of the 500 Pulse. Operation is explicitly the | - Consult the dealer or an experienced radio/TV technician for help.                                                                                                    | Factor<br>Area, I<br>Office |
| ——All Alarm Records        | following two conditions:                                                                                                    | This equipment complies with FCC radiation exposure limits set forth for an<br>uncontrolled environment. This equipment should be installed and operated                                                                                         | Xianhi                      |
|                            | <ul> <li>(1) this device may not cause harmful interference, and</li> <li>(2) this device must accept any interference received, including interference that may equal underived aparation</li> </ul>                           | with a minimum distance of 20cm between the radiator & your body. This transmitter must not be co-located or operating in conjunction with any other antonno or transmitter.                                                                     | F©                          |
| - 08 -                     | - 09 -                                                                                                    | - 10 -                                                                                                    |                             |

20221017 修改内容: 1.修改 Specification 里的Product Name的内容 2.更新版本号 3.修改地址信息处的单词

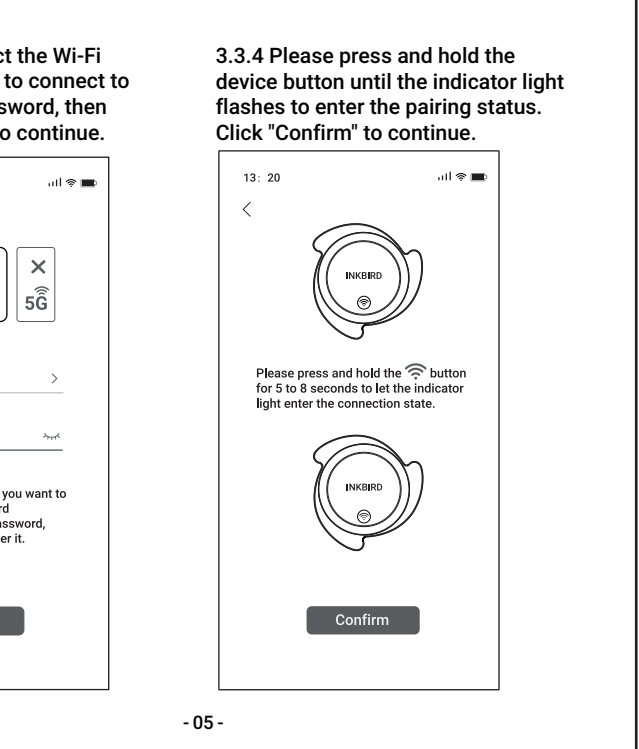

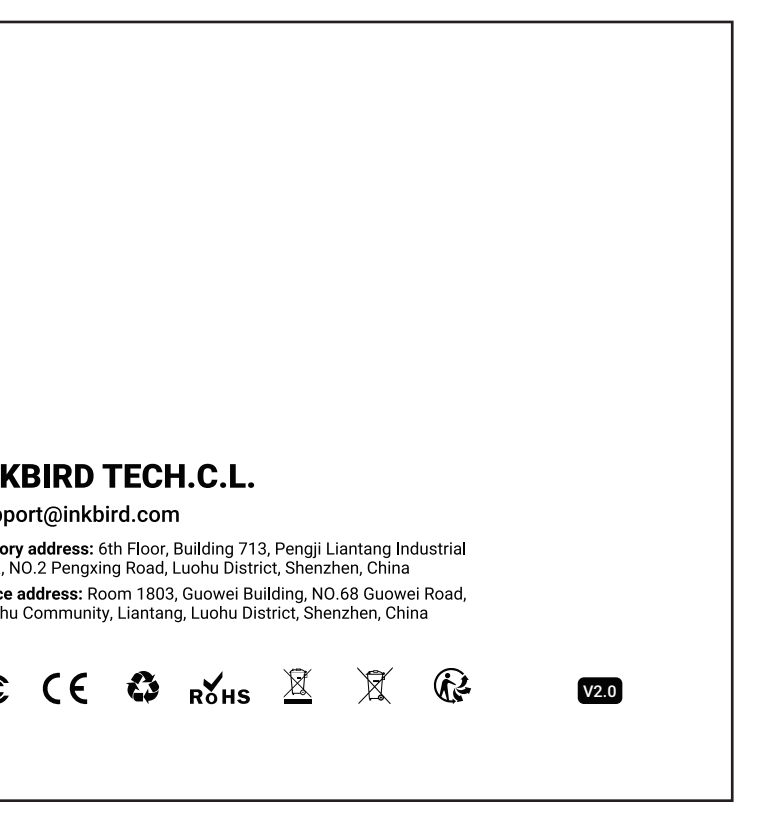